# Interaction Design BRANDit

By: Jeroen Sedelaar & Leni Goossens Project Studio Dumbar UXD CMD 4C

### Interaction Design - BRANDit 1.0 Flowchart

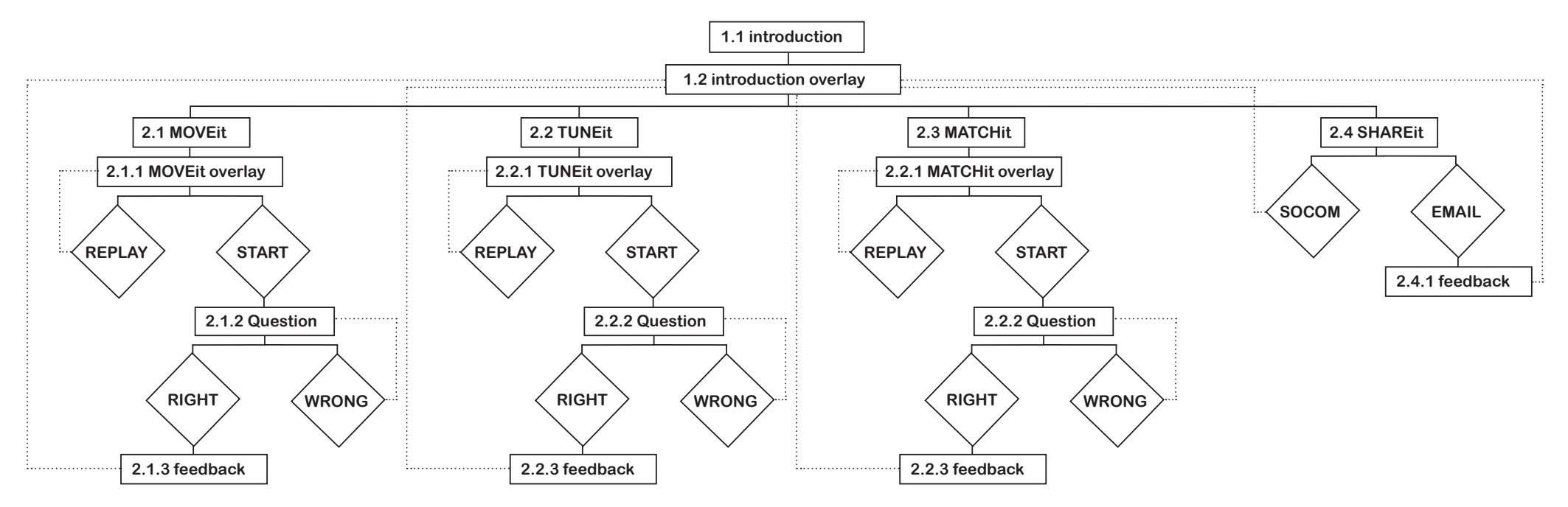

### Interaction Design - BRANDit 1.1 Introduction Page

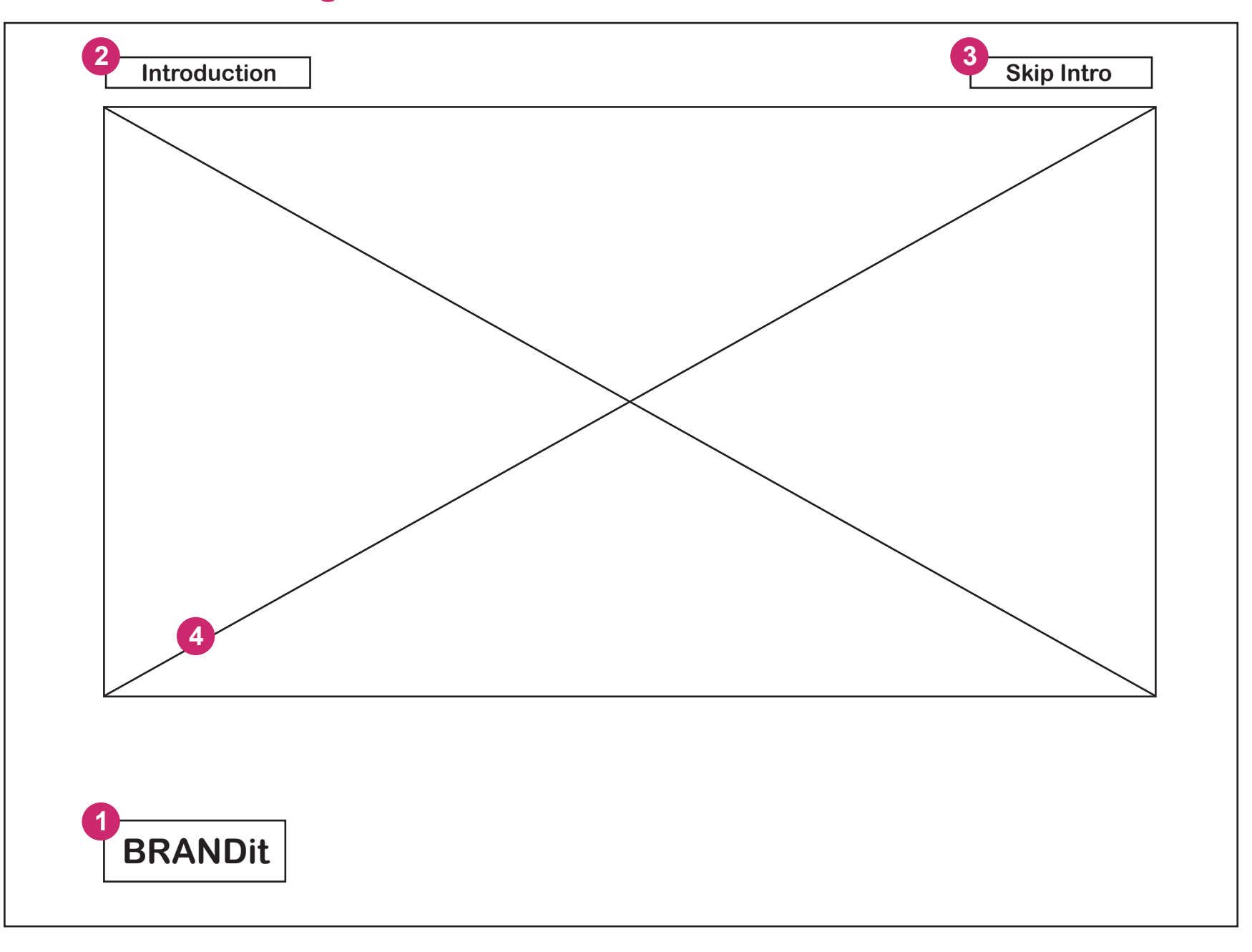

## Interaction Design - BRANDit 1.1 Introduction Page

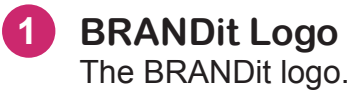

- 2 **Title Introduction** The title text, Introduction.
- 3 Button Skip Intro onClick Skip Introduction Button.

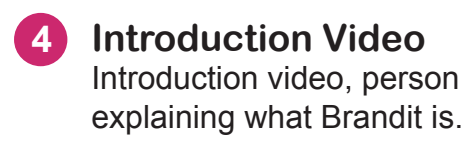

## Interaction Design - BRANDit 1.2 Introduction Page

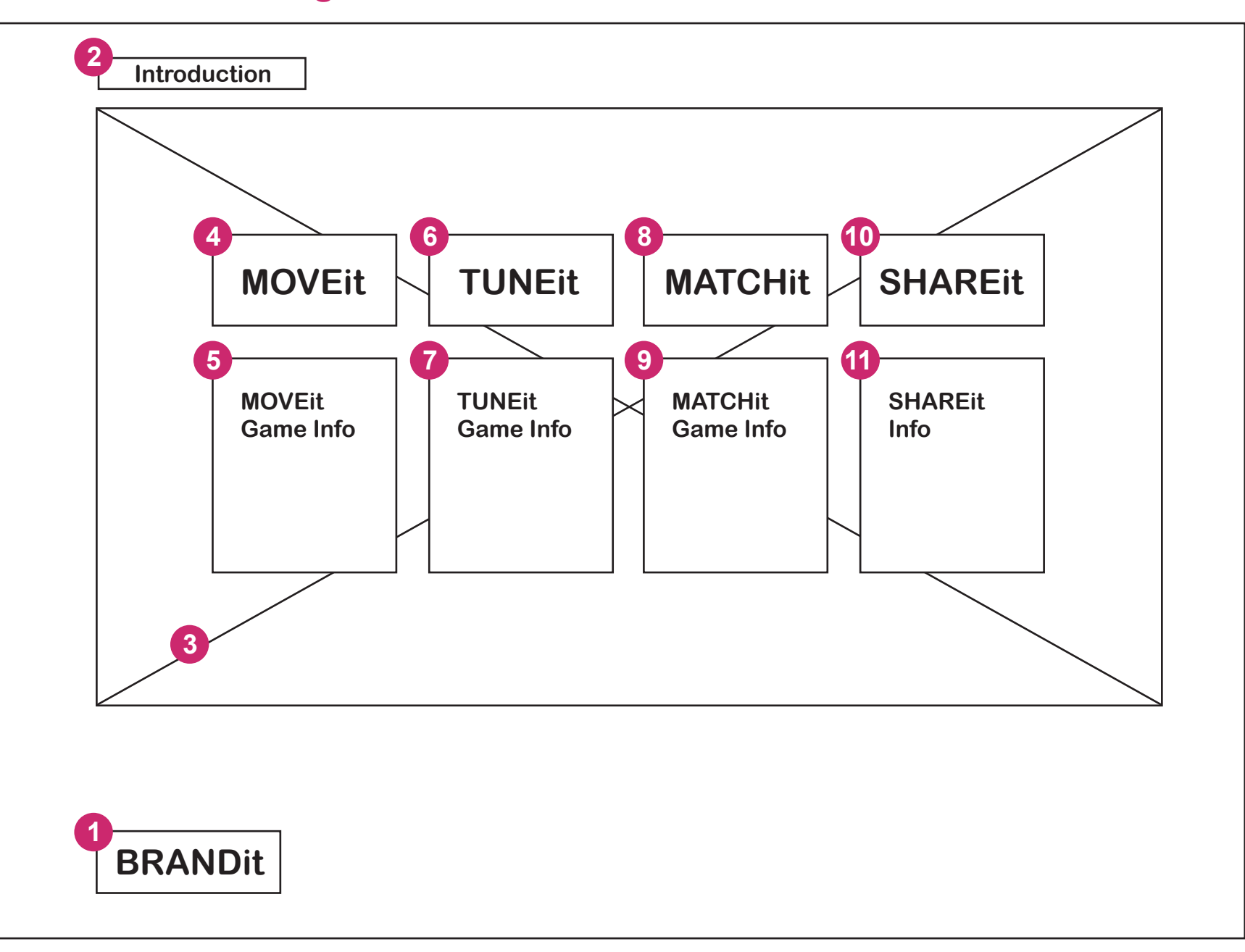

#### Interaction Design - BRANDit 1.2 Introduction Page

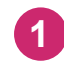

BRANDit Logo The BRANDit logo.

- 2 **Title Introduction** The title text, Introduction.
- 3 Introduction Video / Overlay Introduction video finished, Black overlay 30%.
- 4 MOVEit onClick MOVEit Button.
- 5 MOVEit Game Information Information text about how to play the MOVEit Game.
- 6 TUNEit onClick TUNEit Button.
- **TUNEit Game Information** Information text about how to play the TUNEit Game.
- 8 MATCHit onClick MATCHit Button.
- 9 MATCHit Game Information Information text about how to play the MATCHit Game.
- 10 SHAREit onClick SHAREit Button.

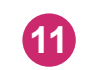

#### **SHAREit Information**

Information text about how to share the BRANDit Game with your friends.

## Interaction Design - BRANDit 2.1 MOVEit

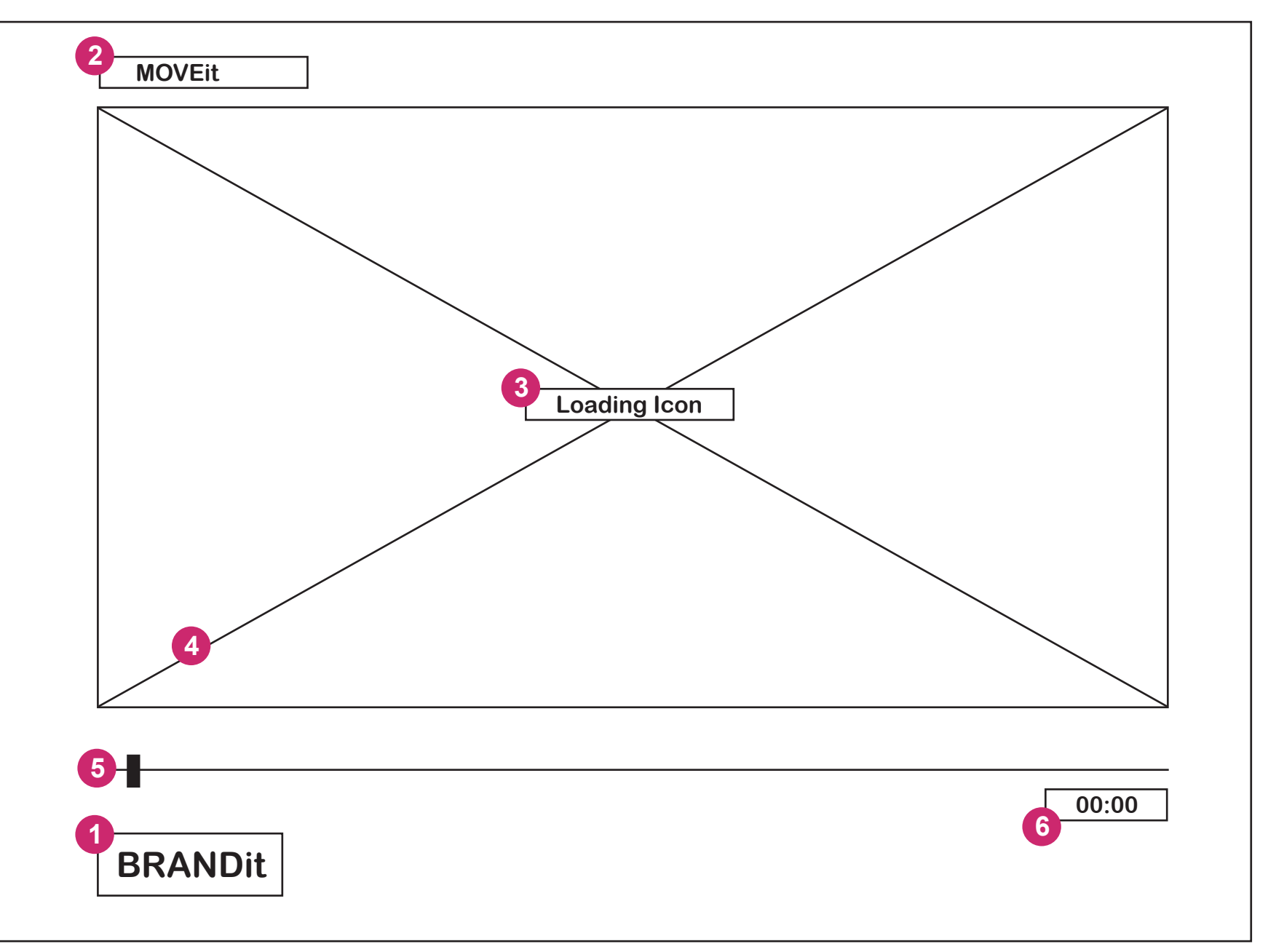

## Interaction Design - BRANDit 2.1 MOVEit Page

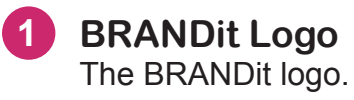

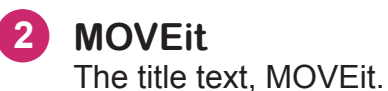

3 Loading Icon Loading Icon loads till 100% before Video is played.

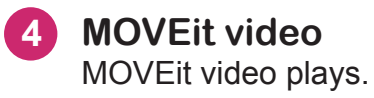

5 **Timeline Indicator** Timeline indicator showing the progression of the movie playing.

#### 6 Time Indicator

Time indicator showing the time left of the movie playing.

## Interaction Design - BRANDit 2.1.1 MOVEit

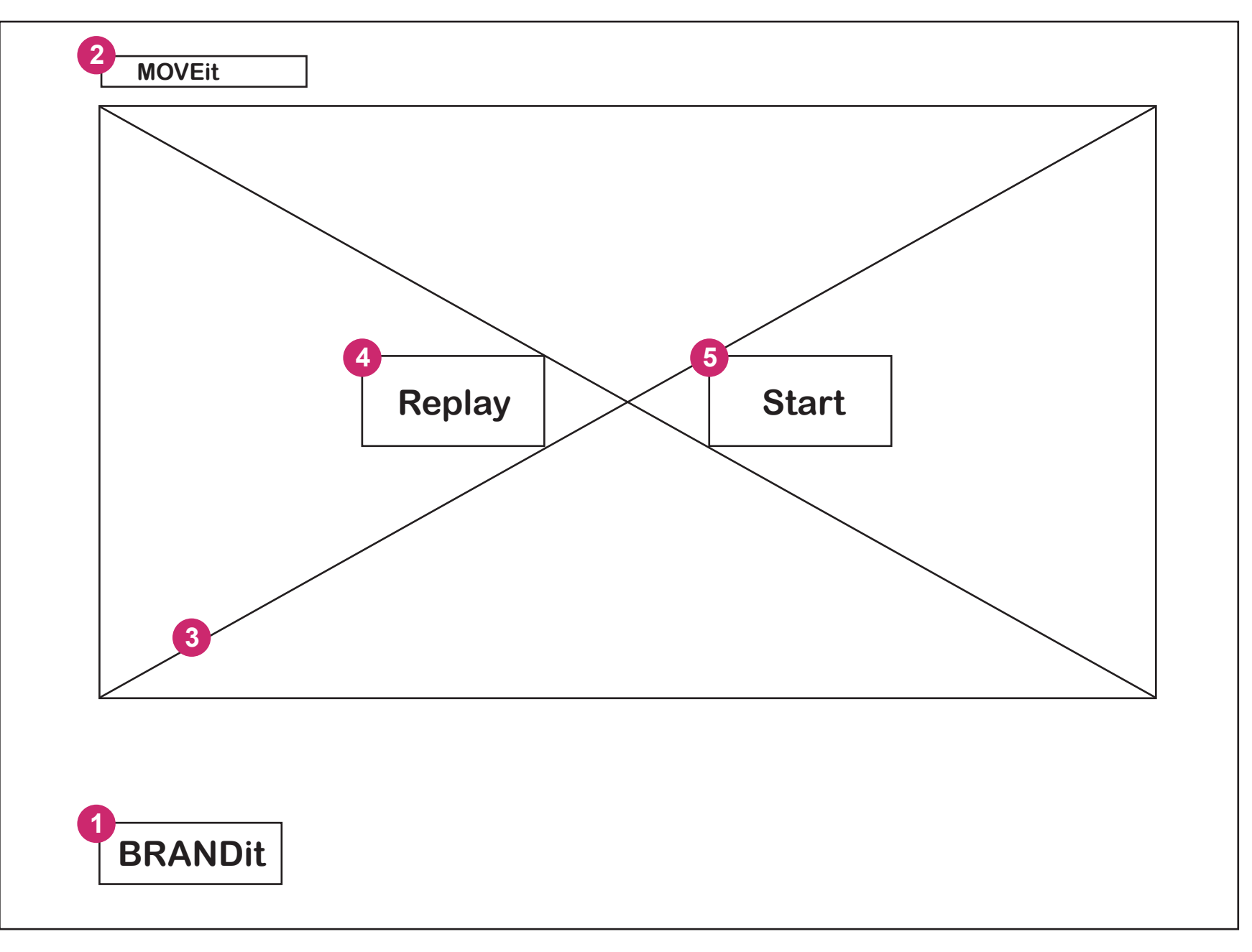

## Interaction Design - BRANDit 2.1.1 MOVEit Page

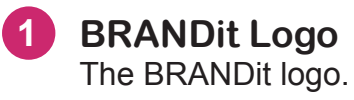

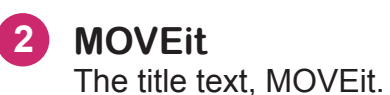

3 MOVEit Video / Overlay MOVEit video finished, Black overlay 30%.

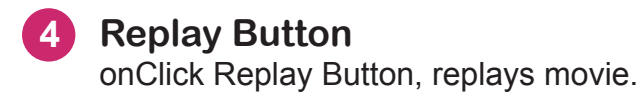

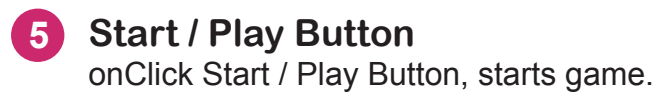

## Interaction Design - BRANDit 2.1.2 MOVEit

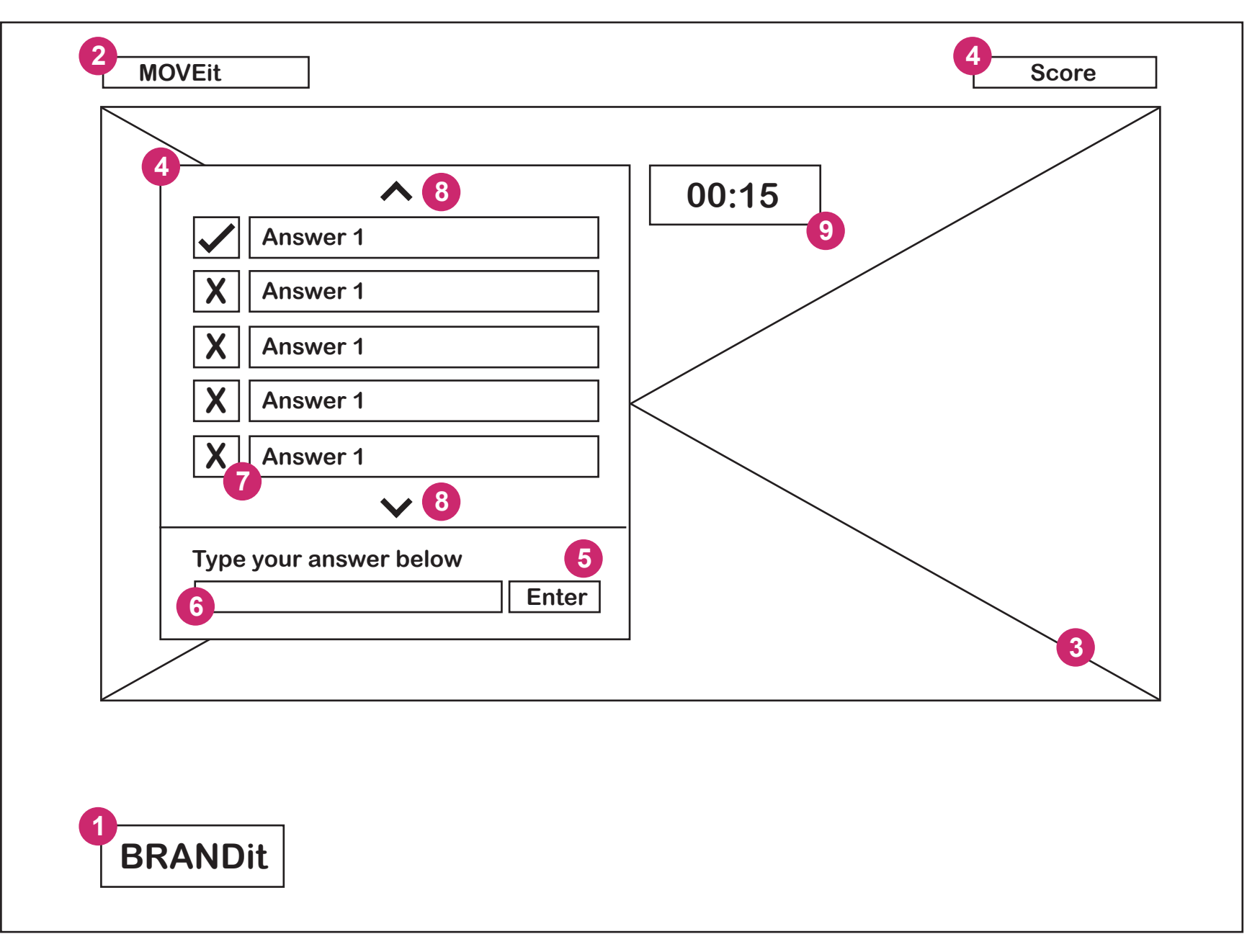

### **Interaction Design - BRANDit** 2.1.2 MOVEit Page

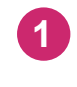

- **BRANDit Logo** The BRANDit logo.
- **MOVEit** 2 The title text, MOVEit.
- **Quizz Master Video** 3 Quizz master video, person given reaction on your given answers.
- **Score Indicator** Score Indicator.
- **Enter Button** 5 onClick Enter Button.
- **Input Field** 6

Input Field to type the correct name of the Brand.

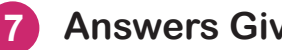

#### **Answers Given**

The ansers you have typed in are displayed as soon as they are typed in. There will be a Negative or Positive icon displayed next to each given name.

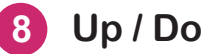

#### Up / Down Arrows

onClick Up / Down Arrows, giving the user the ability to scroll through the given names.

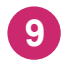

#### **Time Indicator (Seconds)**

Time indicator in second counting down to zero.

## Interaction Design - BRANDit 2.2 TUNEit

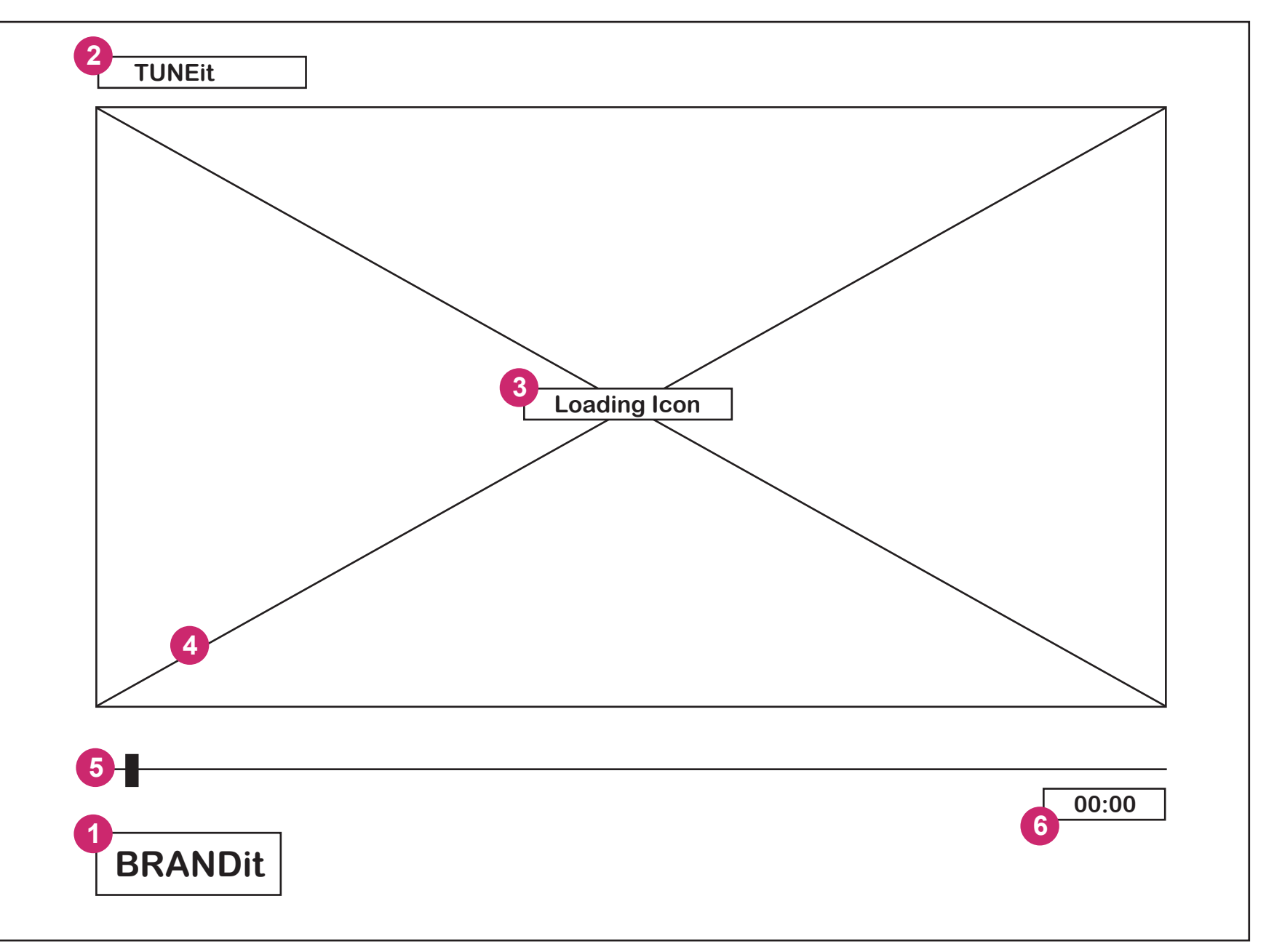

### **Interaction Design - BRANDit** 2.2 TUNEit Page

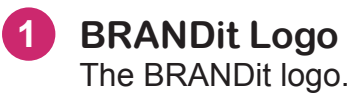

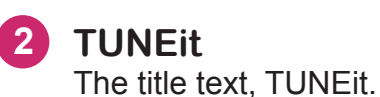

**3** Loading Icon Loading Icon loads till 100% before audio is played.

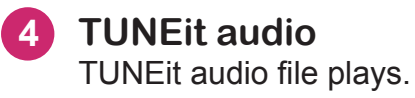

**Timeline Indicator** 5 Timeline indicator showing the progression of the audio file.

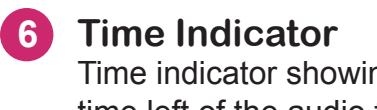

Time indicator showing the time left of the audio file.

## Interaction Design - BRANDit 2.2.1 TUNEit

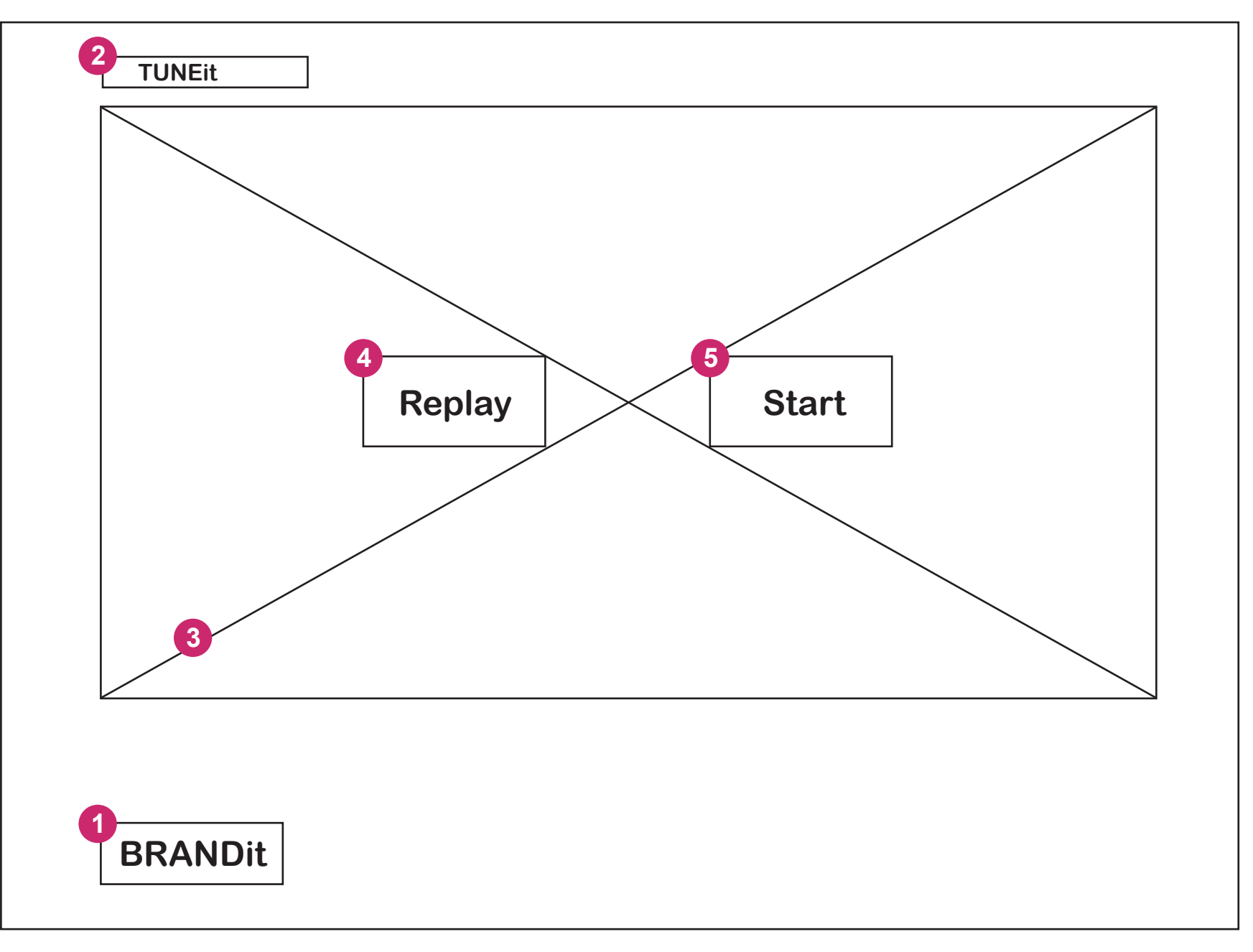

## Interaction Design - BRANDit 2.2.1 TUNEit Page

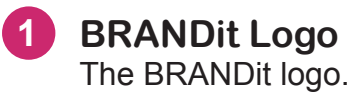

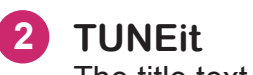

The title text, tuneit.

**3 TUNEit Audio / Overlay** TUNEit audio finished, Black overlay 30%.

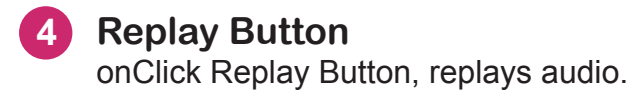

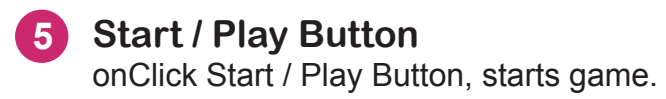

### Interaction Design - BRANDit 2.2.2 TUNEit

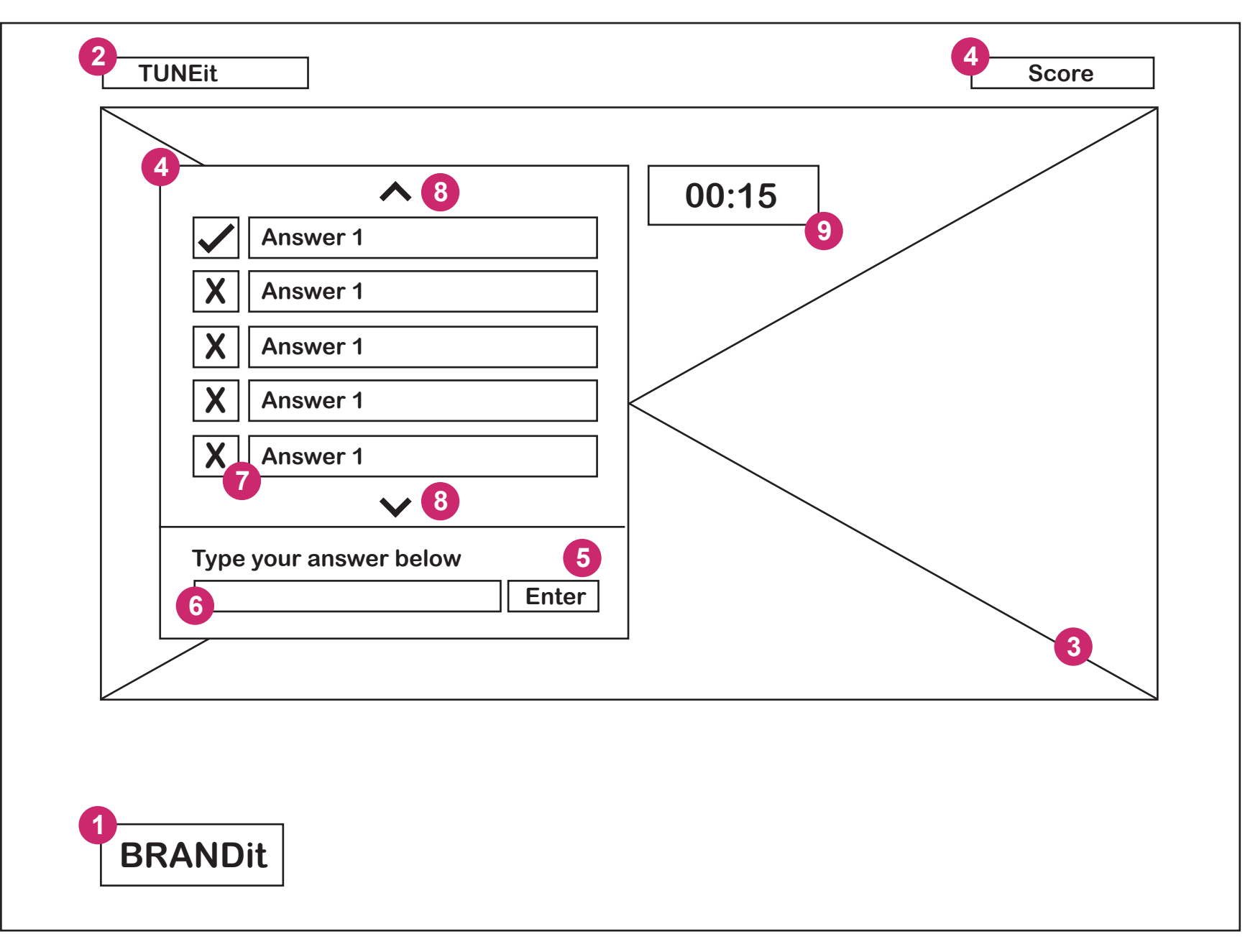

### **Interaction Design - BRANDit** 2.2.2 TUNEit Page

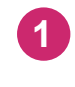

- **BRANDit Logo** The BRANDit logo.
- **TUNEit** 2 The title text, TUNEit.
- **Quizz Master Video** 3 Quizz master video, person given reaction on your given answers.
- **Score Indicator** Score Indicator.
- **Enter Button** 5 onClick Enter Button.
- **Input Field** 6

Input Field to type the correct name of the Brand.

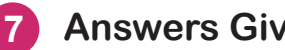

#### **Answers Given**

The ansers you have typed in are displayed as soon as they are typed in. There will be a Negative or Positive icon displayed next to each given name.

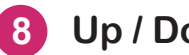

#### Up / Down Arrows

onClick Up / Down Arrows, giving the user the ability to scroll through the given names.

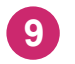

#### **Time Indicator (Seconds)**

Time indicator in second counting down to zero.

## Interaction Design - BRANDit 2.3 MATCHit

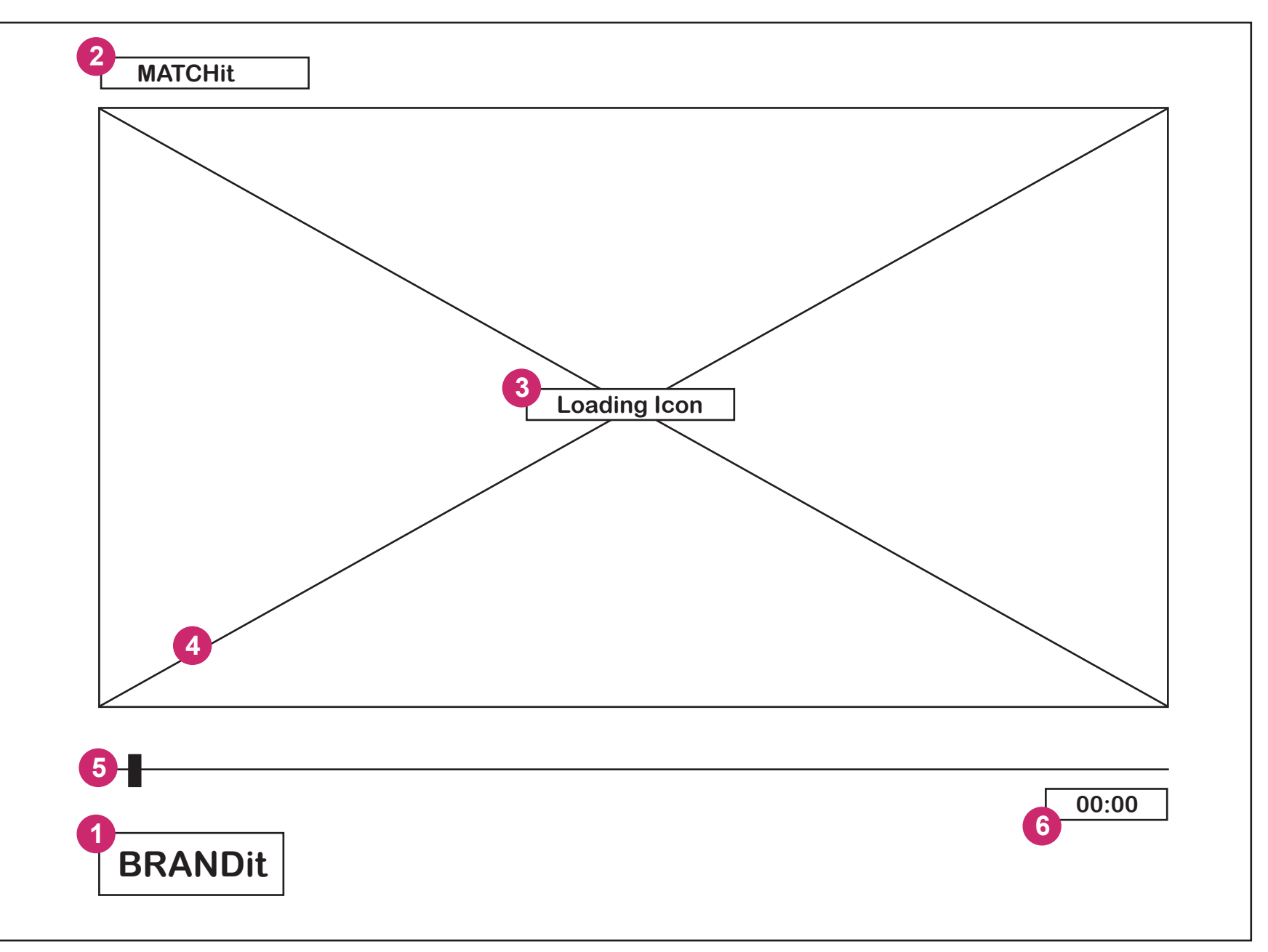

## Interaction Design - BRANDit 2.3 MATCHit Page

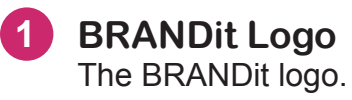

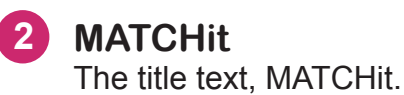

3 Loading Icon Loading Icon loads till 100% before Video and audio is played.

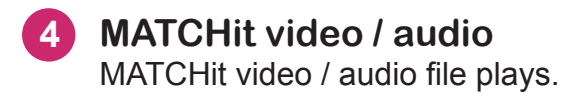

5 **Timeline Indicator** Timeline indicator showing the progression of the audio file.

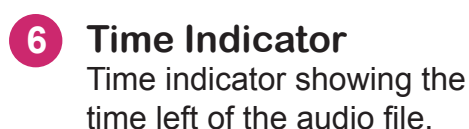

### Interaction Design - BRANDit 2.3.1 MATCHit

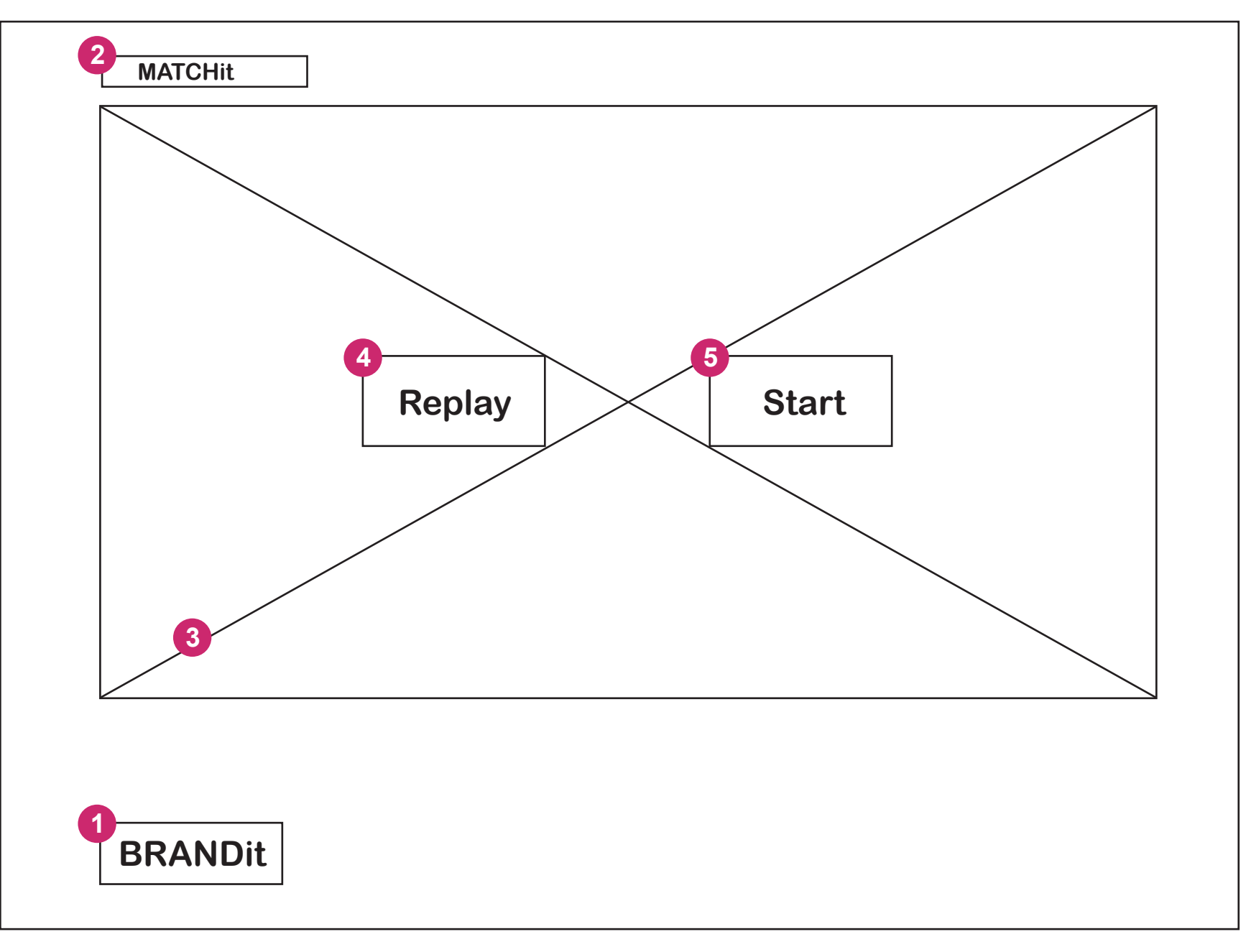

## Interaction Design - BRANDit 2.3.1 MATCHit Page

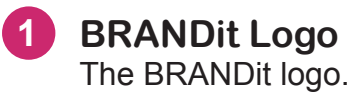

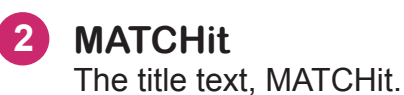

3 MATCHit Video / Audio / Overlay MATCHit video / audio finished, Black overlay 30%.

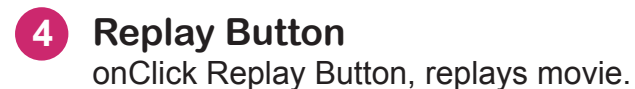

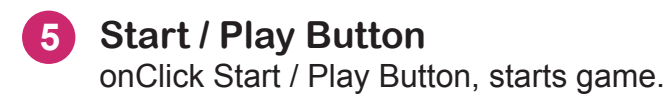

## Interaction Design - BRANDit 2.3.2 TUNEit

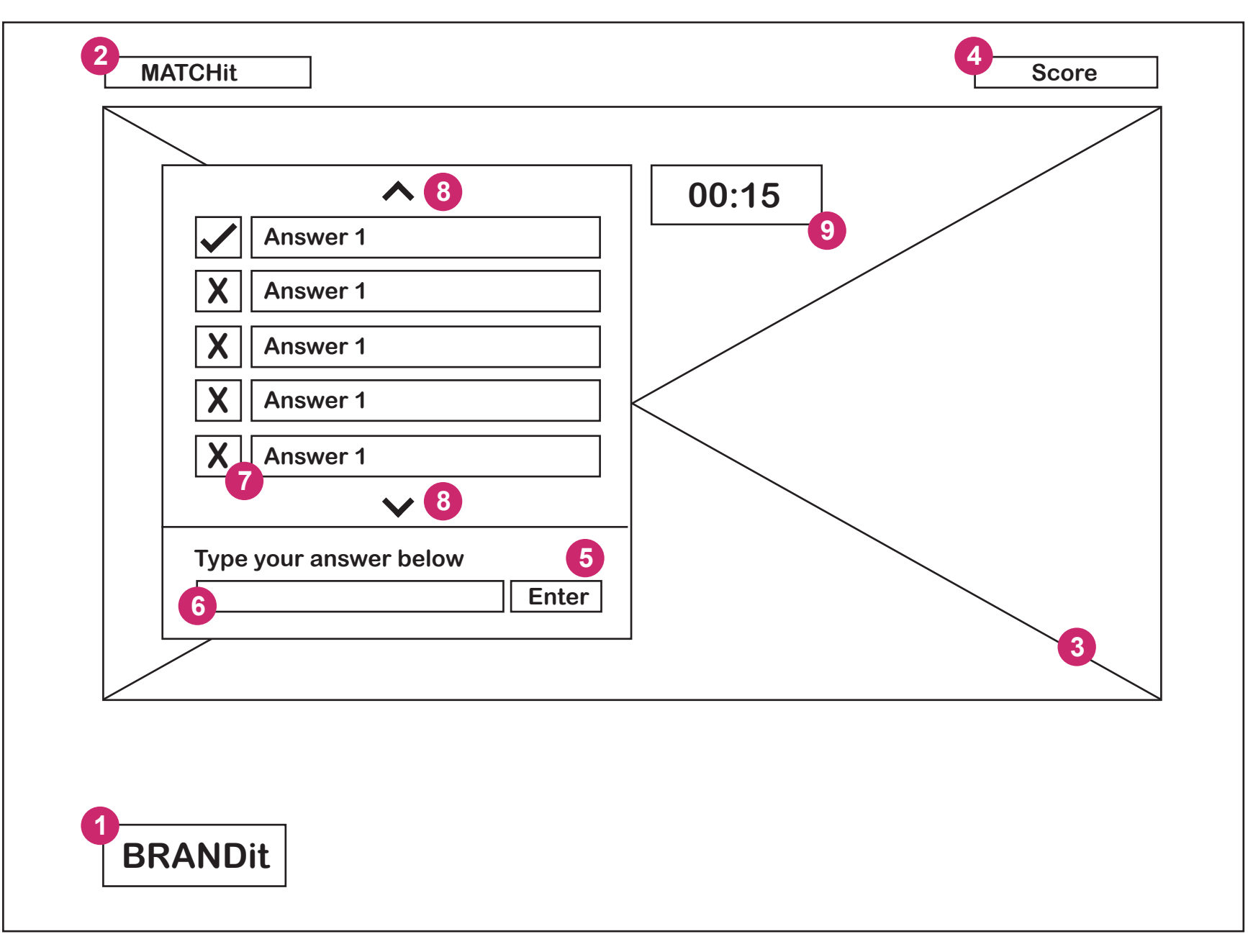

### **Interaction Design - BRANDit** 2.3.2 MATCHit Page

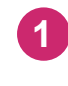

- **BRANDit Logo** The BRANDit logo.
- **MATCHit** 2 The title text, MATCHit.

3

**Quizz Master Video** Quizz master video, person given reaction on your given answers.

- **Score Indicator** Score Indicator.
- **Enter Button** 5 onClick Enter Button.
- **Input Field** 6

Input Field to type the correct name of the Brand.

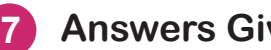

#### **Answers Given**

The ansers you have typed in are displayed as soon as they are typed in. There will be a Negative or Positive icon displayed next to each given name.

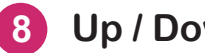

#### Up / Down Arrows

onClick Up / Down Arrows, giving the user the ability to scroll through the given names.

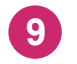

#### **Time Indicator (Seconds)**

Time indicator in second counting down to zero.

### Interaction Design - BRANDit 2.4 SHAREit

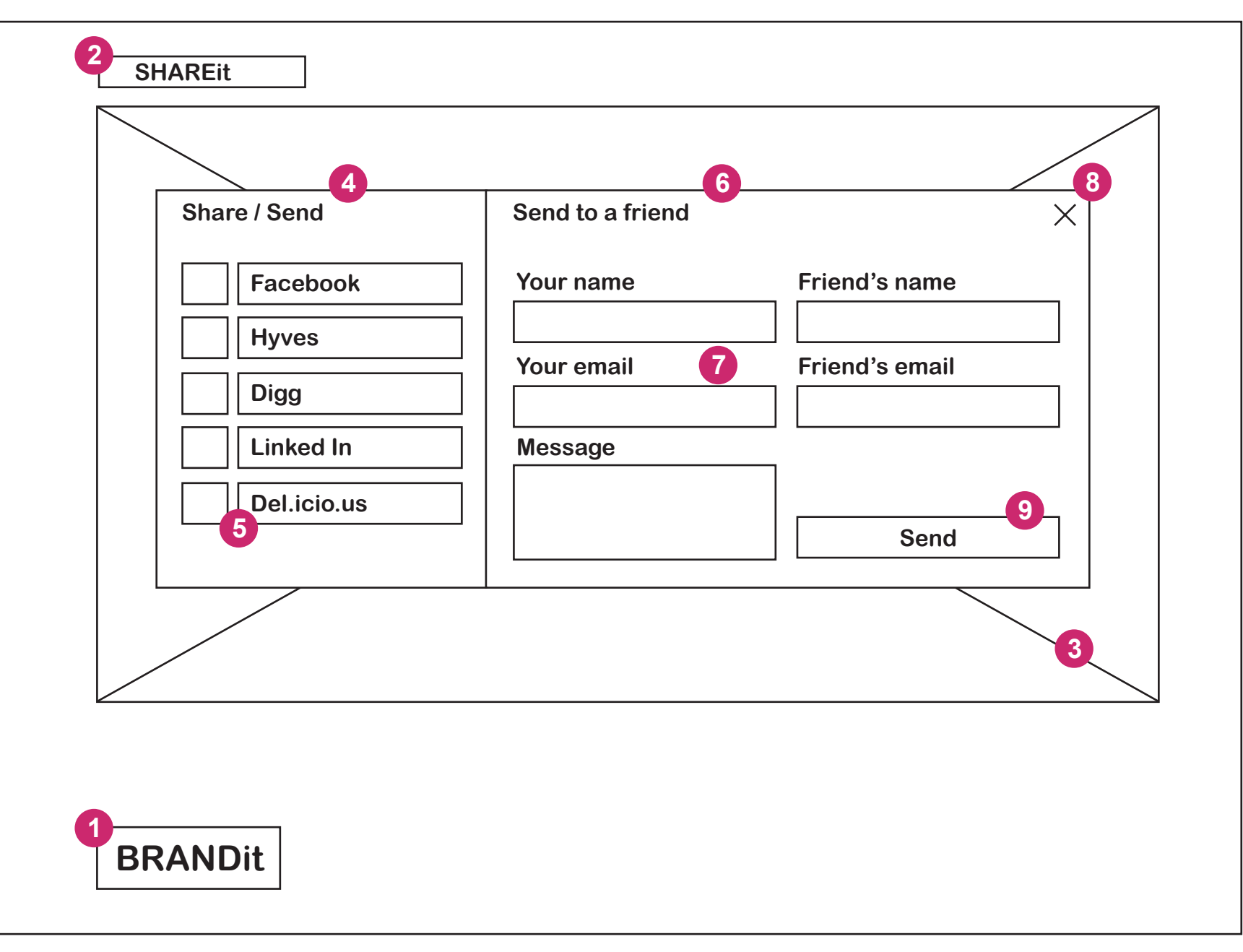

#### Interaction Design - BRANDit 2.4 SHAREit Page

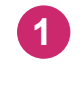

- BRANDit Logo The BRANDit logo.
- 2 MATCHit The title text, MATCHit.
- 3 Quizz Master Video Quizz master video, person given reaction on your given answers.
- 4 Share / Send The title Share / Send.
- 5 Social Networks onClick number of Social Networks.
- 6 Send to a friend The title Send to a friend.
- 7 Input Fields

Input Field to type in criteria of yourself and of your friend.

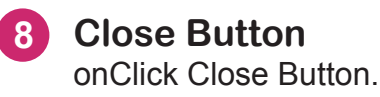

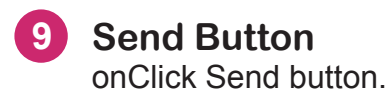